# **UKG Pro All Employee Training**

Amanda Peters, UKG Operational Administrator Teresa Lavinder, UKG Operational Administrator

## Agenda

- Navigation
- Recording Time
- Scheduling
- Change Request (hourly only)
- Request Time Off
- Approving my timecard

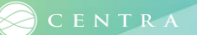

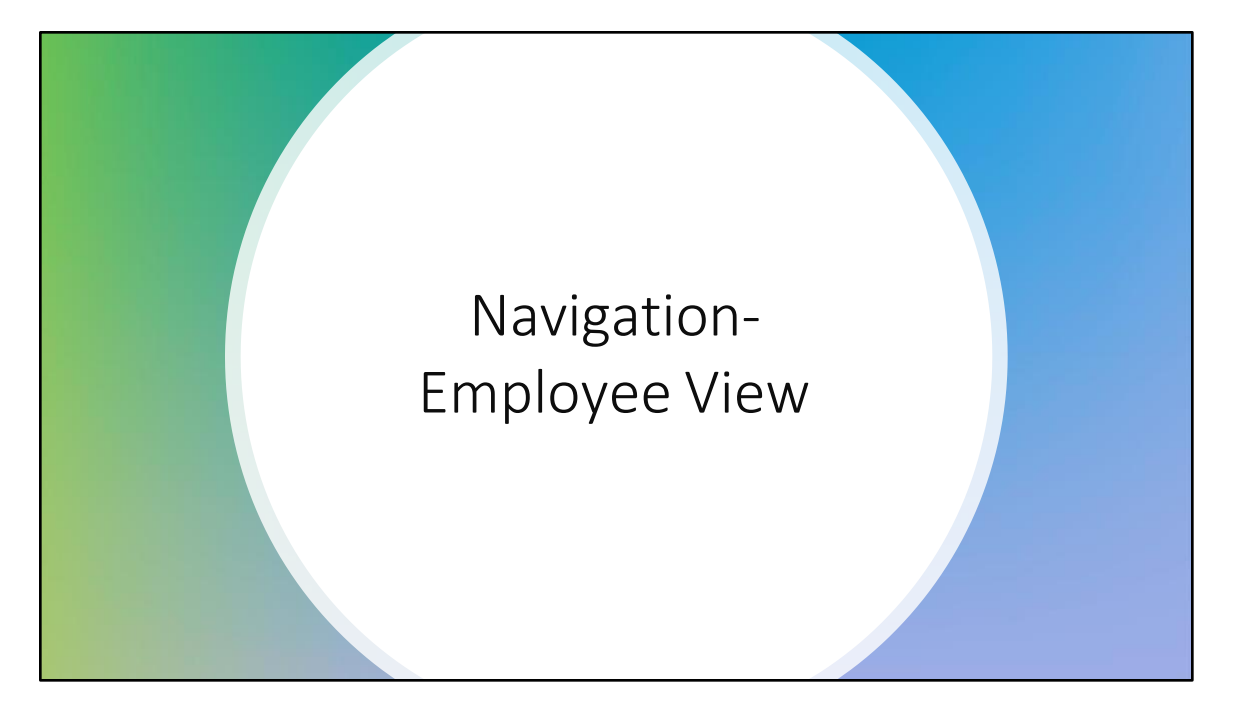

| in Menu |                                                                      | Employ                              | ee View                  |                                            |           |
|---------|----------------------------------------------------------------------|-------------------------------------|--------------------------|--------------------------------------------|-----------|
| CENTRA  | me bock, CHASEmp                                                     |                                     |                          |                                            |           |
|         | My Timecard<br>Edited Fri Ar28 by Test, CHASMgr                      | My Schedule                         | My Notifications 🤿 🗄     | Manage My Schedule                         | Bell Icon |
|         | Exceptions 3                                                         | 28 Today                            | System Messages 6 5      | Swap my shift Cover my                     |           |
|         | Actual Hours                                                         | _INK 06:45-19:15 [12:50]            | Tasks 0 >                |                                            |           |
|         | Scheduled Hours 48,00 Hrs                                            | Sun<br>30 You have nothing planned. | Notices (0) >            | Pick up an Build my<br>open shift schedule |           |
|         |                                                                      | Mon<br>1 06:00-16:00 [8:00]         | Open Shift Available 0 > | Change my                                  |           |
|         |                                                                      | Tue<br>2 = 08:00-16:00 [8:00]       | Timekeeping Requests 0 > | availability                               |           |
|         | My Accruals                                                          | Punch                               |                          |                                            |           |
|         | рто<br>40.00                                                         | Last Funds: 6/20/2020 06:30         | D.                       |                                            |           |
|         | Available Balance 40.00<br>Pending Grants 0.00<br>Blenom Tokons 0.00 | Add Transfer                        |                          |                                            |           |
|         |                                                                      | (Ponch In                           |                          |                                            |           |

The number of tiles are based on your access. Each tile has a link that will navigate you to the tile source. The main menu link is on the left-hand side of the screen. The Home icon and Centra logo will bring you back to the home page.

The Bell Icon will show your notifications that need to be reviewed. Clicking on this will take you to the control center which will give more information.

Note: "Manage My Schedule" tile will only display for Advance Schedule units.

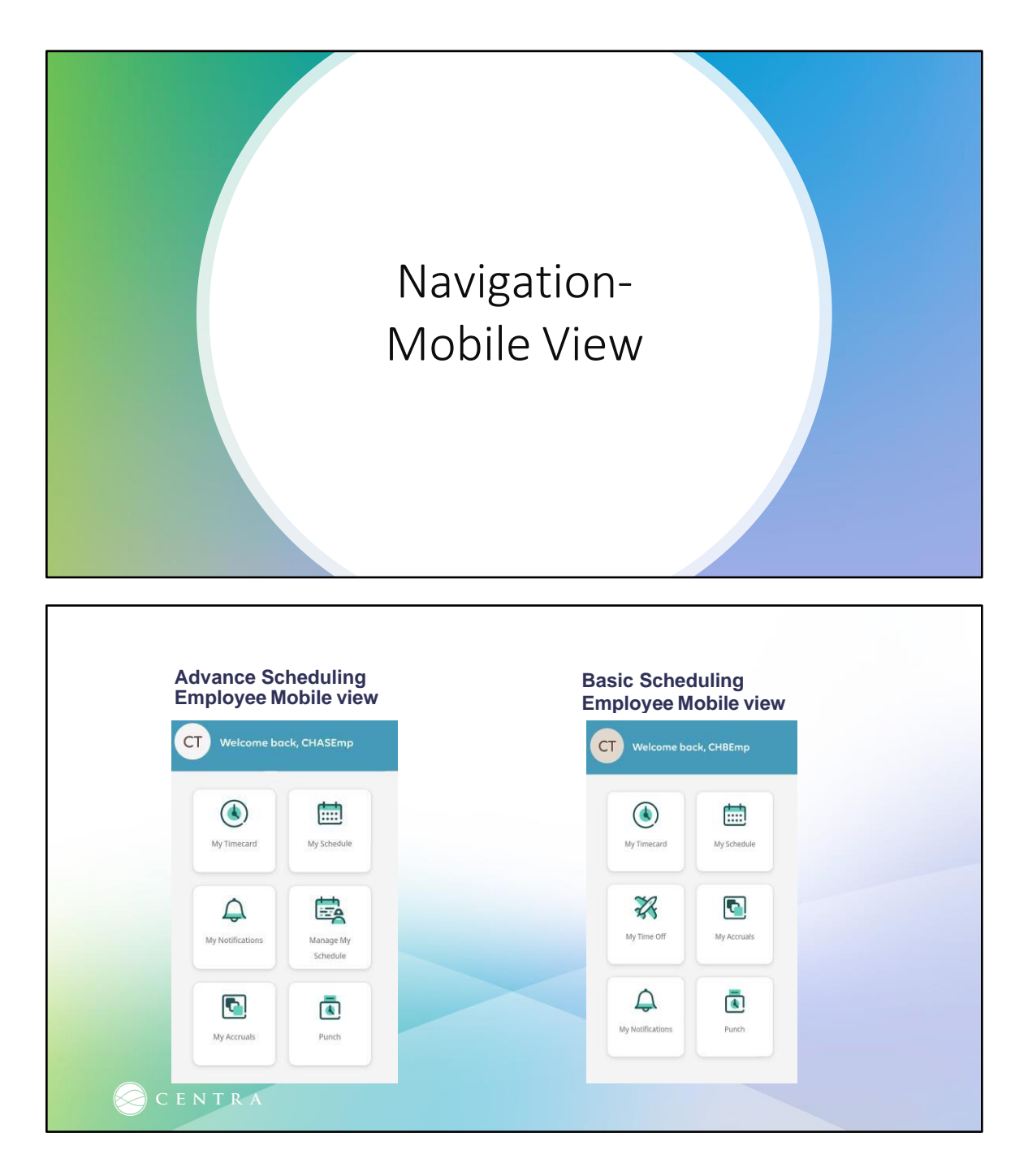

As you see here the mobile application has the same tiles as the web view- functions are the same.

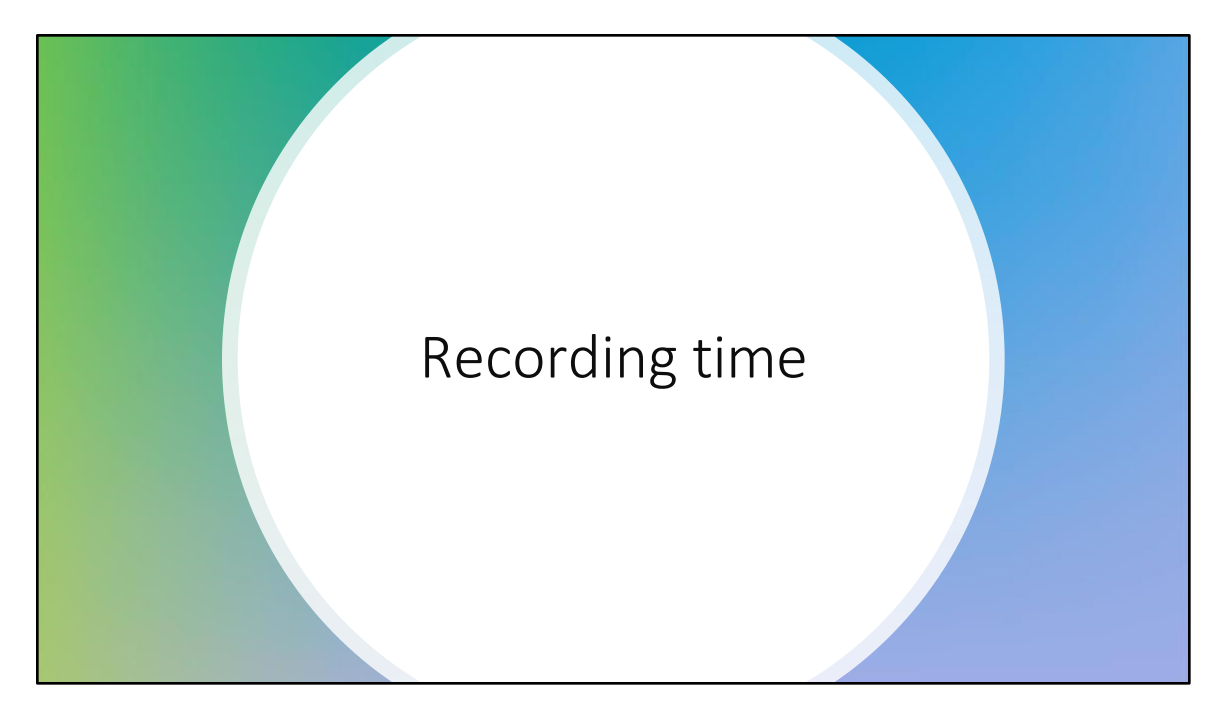

Recording time is not changing from what you do today. Managers has been trained on how to audit punches.

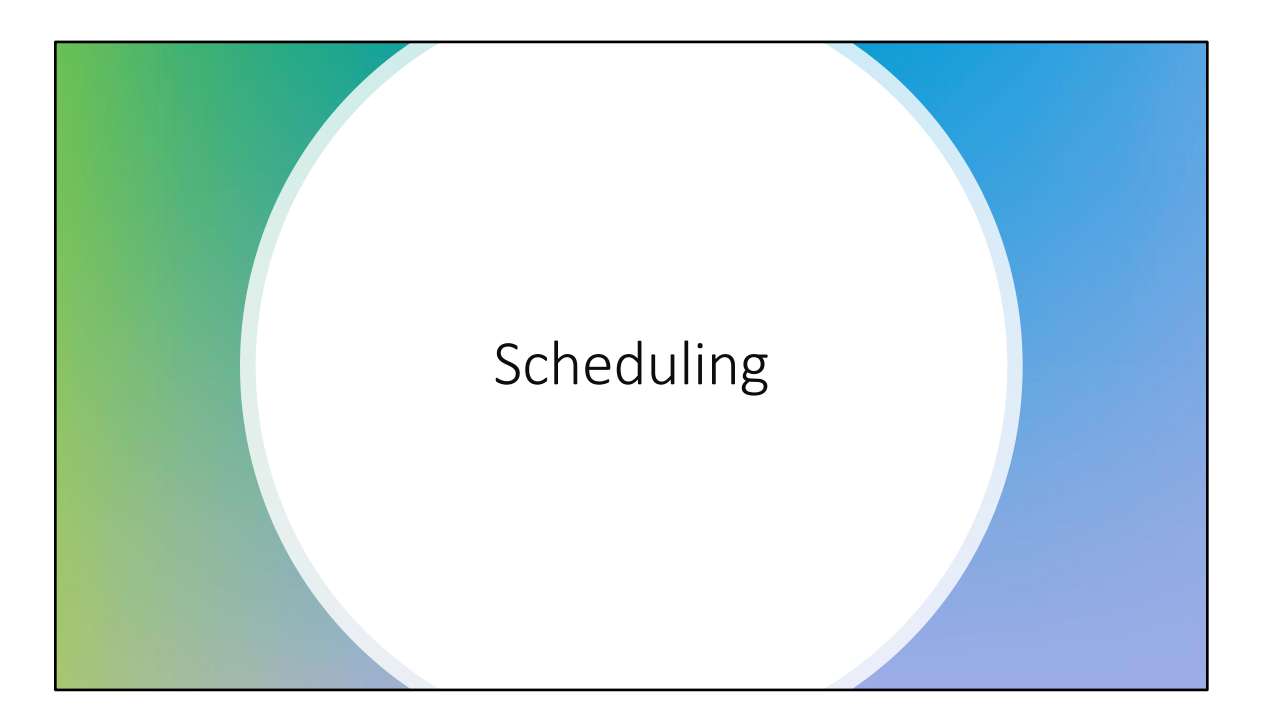

| My Timecard 🔿 🚦                                                                 | My Schedule ->                                                                                                | My Notifications                                                  | Manage My Sch            | iedule A             |
|---------------------------------------------------------------------------------|----------------------------------------------------------------------------------------------------|-------------------------------------------------------------------|--------------------------|----------------------|
| Edited Thu 5/23 by Peters, Amanda D<br>Exceptions<br><b>2</b>                   | Today<br>= 06:45-19:45 [13.00]                                                                                | Tile Link                                                         | > Swap my shift          | Cover my             |
| Scheduled Hours 75.00 Hrs                                                       | <ul> <li>06:45-19:45 [13:00]</li> <li>CH/02-</li> <li>LYM/LAC/Nursing/1016072-</li> <li>LGH 2C3/RN</li> </ul> | Notices 0                                                         | 3 Pickupan<br>open shift | Build my<br>schedule |
|                                                                                 | Fri<br>24 © 06:45-19:45 [13.00]<br>Sot<br>25 You have nothing planned.                                        | Open Shift Available 0<br>Timekeeping 0<br>Timekeeping Requests 0 | Duarge my availability   |                      |
| My Accruois :<br>Balance as of Totaly _<br>PTO<br>0.00                          | Punch<br>Last Punch 5/21/2024 89-45                                                                           |                                                                   |                          |                      |
| Hour<br>Analistie Balance 0.00<br>Paneling Grante 0.00<br>Paneling Balange 0.00 | Add Transfer  Punch In Out for Brask                                                                          |                                                                   |                          |                      |
|                                                                                 | Return from Break                                                                                             |                                                                   |                          |                      |

My Schedule tile will show limited schedule data. To view more click the tile link.

| My Schedule                                                                                                    |                                                      | Request • 🛱 🖶                                    |
|----------------------------------------------------------------------------------------------------|------------------------------------------------------|--------------------------------------------------|
| June 2024 Today ( )<br>Sun Mon Tue Wed Thu Fri Sat                                                                                                    | 76<br>28 Today<br>You have nothing planned.          |                                                  |
|                                                                                                    | Set 29 06:45-19:15 [12:50]                           |                                                  |
| 9         10         11         12         13         14         15           16         17         78         19         20         21         22           28         24         25         26         27         28         26 | June 30 - July 06<br>Mon<br>1 III Disco-16:00 [8:00] | Find your colleagues in the Location<br>Schedule |
| • : : : : : •                                                                                                    | 2 = 08:00-16:00 (8:00)                               |                                                  |
|                                                                                                    | wed 5 Independance Day                               |                                                  |
|                                                                                                    | 🗰 08:00-16:00 [8:00]                                 |                                                  |
|                                                                                                    | Thui (Submitted]<br>4 (Future PTO Request (Full)     |                                                  |
|                                                                                                    | = 08:00-18:00 [8:00]                                 |                                                  |
|                                                                                                    | -                                                    |                                                  |

To the left you will find your full schedule in the calendar view. The dots indicate your scheduled days. The middle section is the detailed version of the calendar view. To the right you will find your unit's schedule.

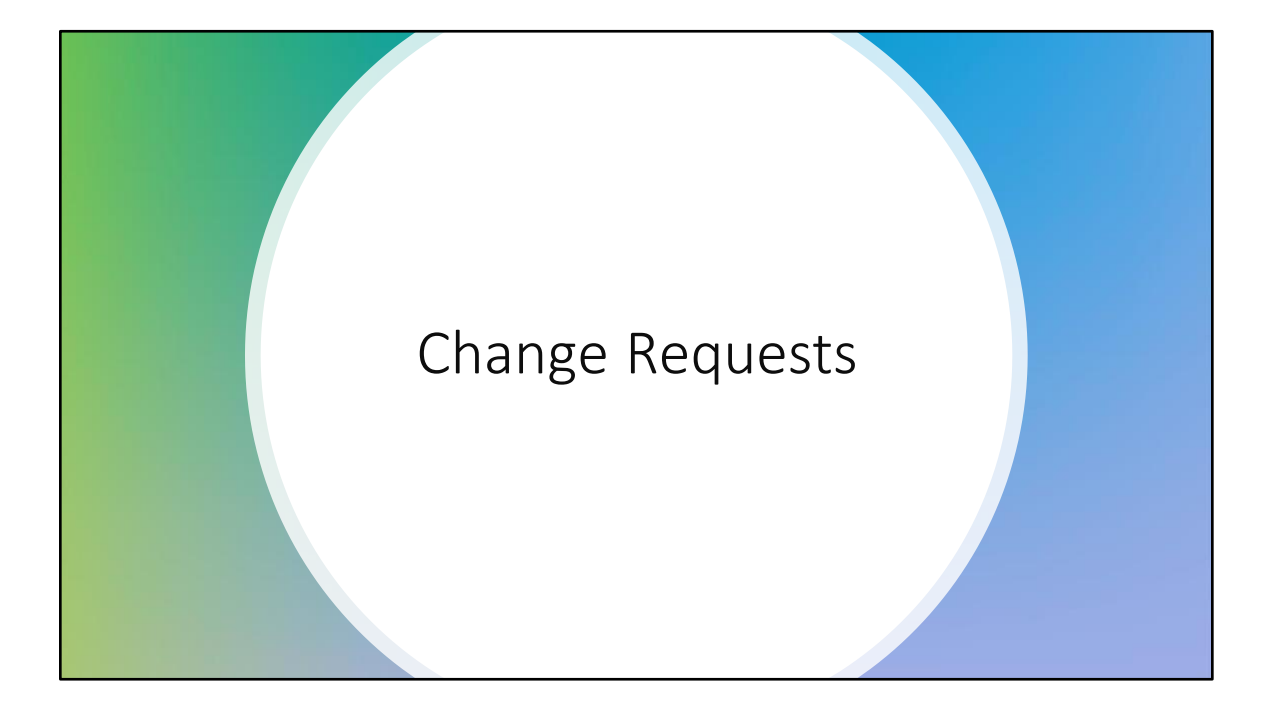

| My Timecard 2                    | My Schedule                      | My Notifications     |         | Manage My Sched | ule a    |
|----------------------------------|----------------------------------|----------------------|---------|-----------------|----------|
| Edited Fri 6/28 by Test, CHASMgr | Pr                               | My Requests          |         |                 |          |
| 3                                | Tile Link                        | System Messages      | ((6)) 5 | Swap my shift   | Cover my |
| Actual Hours 12.00 Hrs           | 29 🗰 06:45-19:15 [12:50]         | Tasks                | a >     |                 | ##       |
| Scheduled Hours 48.00 Hrs        | Sun<br>You have nothing planned. | Notices              | 0       | Pick up an      | Build my |
|                                  | 30                               | Open Shift Available | 00 >    | open shift      | schedule |
|                                  | 1 08:00-16:00 [8:00]             | Timekeeping          | 19      | Change my       |          |
|                                  | Tue<br>2 = 08:00-16:00 [8:00]    | Timekeeping Requests | ((0)) > | availability    |          |
| My Accruals :                    | Punch                            |                      |         |                 |          |
| PTO                              | Last Punch: 6/20/2024 06:30      |                      |         |                 |          |
| 40.00                            | Berent Transfers - 🕤             |                      |         |                 |          |
| Available Balance 4000           | Add Transfer 🕀                   |                      |         |                 |          |
| Planned Takings 0.00             |                                  |                      |         |                 |          |

From the "my timecard" tile you can see your exceptions (like missed punches). To go to the timecard, click the tile link.

| ۵     | 🔵 CENTRA        | My Timecard       |                   |          |       |       |          |                |                       |                         |                                   |                  | 0 🔎        |
|-------|-----------------|-------------------|-------------------|----------|-------|-------|----------|----------------|-----------------------|-------------------------|-----------------------------------|------------------|------------|
|       |                 |                   |                   |          |       |       |          |                |                       |                         | 🔁 = Cum                           | ent Pay Period 🧧 | Loaded: 10 |
| ior A | prive decise av | -<br>tyte         |                   |          |       |       |          |                |                       |                         |                                   | Starr In         | e 19       |
|       | Date            | Schedule          | Absence Pay Code  | Amount   | In    | Out   | Transfer | ln             | Out                   | Transfer                | Shift                             | Daily            | eriod      |
| Θ     | Sun 6/16        |                   | 2                 |          |       |       |          |                |                       |                         |                                   | Save             |            |
|       | Mon 6/17        |                   | Ea                | arly in  |       |       |          | Tr             | ansfer b              | ОХ                      |                                   |                  |            |
| Θ     | Tue 6/18        | 06:45 - 19:15     |                   |          | 06.45 | 19:15 | -        |                |                       |                         | 12.00                             | 12.00            | 12.00      |
| Θ     | Wed 6/19        |                   |                   |          |       |       |          |                |                       |                         |                                   |                  | 12.00      |
| Θ     | Thu 6/20        | 06:45 - 19:15     |                   |          | 06:30 |       |          |                |                       |                         |                                   |                  | 12.00      |
|       | Fn 6/21         |                   | <i>"</i>          |          |       |       |          |                |                       |                         |                                   |                  | 12.00      |
| Θ     | Sat 6/22        |                   | does no           | ot pay   |       |       |          |                |                       |                         |                                   |                  | 12.00      |
|       | Sun 6/23        |                   | pay co            | bae      |       |       | Missec   | 1 punch        |                       |                         |                                   |                  | 12.00      |
|       | Mon 6/24        |                   |                   |          |       |       |          |                |                       |                         |                                   |                  | 12.00      |
| 0     | Tue 6/25        |                   | 1 PTO Publice it. | ¶ ≈.00 ₿ | 00.00 |       |          |                |                       |                         |                                   |                  |            |
|       | aved 6/26       | 08545 - 19:15 🛷 🚦 |                   |          |       |       |          |                |                       |                         |                                   |                  | 12.00      |
| 4     | Add Row         |                   |                   |          |       |       |          |                |                       | IV                      | lessage wr                        | ien              | 12.00      |
| Θ     | Fn 6/28         |                   | Unexcused         |          |       |       |          |                | - A Scen              | cna                     | inge reque                        | STIS             | 12.00      |
| Θ     | Sat 6/29        | 0545-1915         | Absence           |          |       |       |          |                | 6                     |                         | submitted                         | · –              | 12.00      |
|       |                 |                   | 710501100         |          |       |       |          |                |                       |                         |                                   |                  |            |
|       |                 |                   |                   |          |       |       |          | Ú#1            | Reve Approve Ferris   | lla *                   |                                   |                  |            |
|       | 2               | couais.           |                   | Totais   |       |       | Hist     | orical Correct | Information Your char | iges have been submitte | I but will not display until they | are approved.    |            |
|       |                 |                   |                   |          |       |       |          | -              | Date                  | Sched                   | lule Absence                      | Pay Code         |            |
|       |                 | JENIR             |                   |          |       |       |          |                | O SHORE               |                         |                                   |                  |            |

Exceptions are generated in timecards when there is a deviation from the caregiver's scheduled hours. For example, if a caregiver is scheduled to work from 7:30 a.m. to 4:00 p.m., but leaves work at 3:30 p.m., or if a caregiver has a missed punch. As certain exceptions appear in caregiver timecards (like early in), a manager may be expected to resolve those exceptions by marking the exceptions as reviewed, if approved. Others, like missed punches, will need to be corrected by the employee.

#### **Employee Change request options:**

- 1. Correcting missed punches (by clicking in the red box and typing in the time> then clicking save)
- 2. Adding pay codes (PTO, EIB, Charge, Preceptor) (by adding a row > clicking the pay code box > selecting the pay code > entering number of hours > then clicking save)
- **3.** Adding work rules (education, meeting and orientation) (by clicking the transfer box > selecting the work rule > then clicking save)

When an employee submits a change request, the request gets routed to the manager and/or symbolic reviewer to review/act on before the change is displayed on the timecard for payment.

Please note, if the request is not correct the manager will reject with a comment, which means you will need to resubmit before you are paid

for that correction. It is the employees' responsibility to keep track of the requests submitted, to ensure timely payment of the corrections.

|    | -6 0                                    |             |   |               |           |     |       |       |                                    |                       | Bell Icon   | Mark Darke Orteka                                                | Ge |
|----|-----------------------------------------|-------------|---|---------------|-----------|-----|-------|-------|------------------------------------|-----------------------|-------------|------------------------------------------------------------------|----|
|    | And And And And And And And And And And | Schadula    |   | inna Bau Coda | Arrow off |     |       | Out   | h                                  |                       | Transfer St | Future PTO Request<br>Test, CHASEmp                              |    |
|    | Lan SUSE                                |             |   |               |           |     |       |       | III.                               |                       |             | Requested Periods<br>2/04/2024 - 7/04/2024                       |    |
|    | Jon 6/17                                |             |   |               |           |     |       |       |                                    |                       | -           | Approval Status                                                  |    |
|    | Sec 0/10                                | 00143-1813  |   |               |           |     | 00.45 | 1815  |                                    |                       |             | Duration:                                                        |    |
| 4  | Ned 6/15                                |             |   |               |           |     |       |       |                                    |                       |             | 7.50                                                             |    |
| 7  | Thu 6/20                                | 26143-12015 |   |               |           | ī.  | 96.30 | 19:15 |                                    |                       |             | 12 Martine                                                       | 10 |
|    |                                         |             |   |               |           |     |       |       |                                    | 1011                  | _           |                                                                  | -  |
|    | HE 6/22                                 |             |   |               |           |     |       |       | Test, CH                           | ASEmp                 | New         | Cig Timecard Request Review                                      |    |
|    | ian 6/22.                               |             |   |               |           |     |       |       | RN<br>                             | 724GH 2C3/RN          | 0           | 6/28/2024 15:50                                                  |    |
| 3  | Von 6/24                                |             |   |               |           |     |       |       |                                    |                       |             | Punch Out Punch - Adde                                           | ed |
|    | ue 6/25                                 |             |   | 1 monasa      | 4         | ti. |       |       | Punch Added<br>Submitted 6/28/2020 | 1 15:46               |             | GV26/2024 19:15                                                  |    |
|    |                                         |             |   | PTO Scheduled | 6.00      |     |       |       | 6/26/2024 19:15<br>Out Punch       |                       |             | Approver Name<br>Test, CHASMgr                                   |    |
| 3  | Neclariza @                             | 0645-1915   | - |               |           |     | 18.45 | -     |                                    |                       |             | Approval Status<br>Refused                                       |    |
|    | tuo 6/27                                |             |   |               |           |     |       |       | Comments                           |                       |             |                                                                  |    |
| :# | 1/6/28                                  |             |   |               |           |     |       |       | Comment<br>Manager Discretion      |                       |             | Mark Door Delete                                                 | Go |
|    |                                         |             |   |               |           |     |       |       | Notes<br>Flease re-submit wit      | h the correct time yo | x; left     |                                                                  | -  |
|    |                                         |             |   |               |           |     |       |       | the bolding.                       |                       |             | Cijj Timecard Request Review<br>Test, CHASEmp<br>6/20/2024 15:49 |    |
|    |                                         |             |   |               |           |     |       |       |                                    |                       |             | View All                                                         |    |

Refused change requests can be viewed in detail within the control center (bell icon).

- Click the Bell Icon
- Click View All to go to the control center
- Click Timekeeping
- Find the refused request select to view comment.

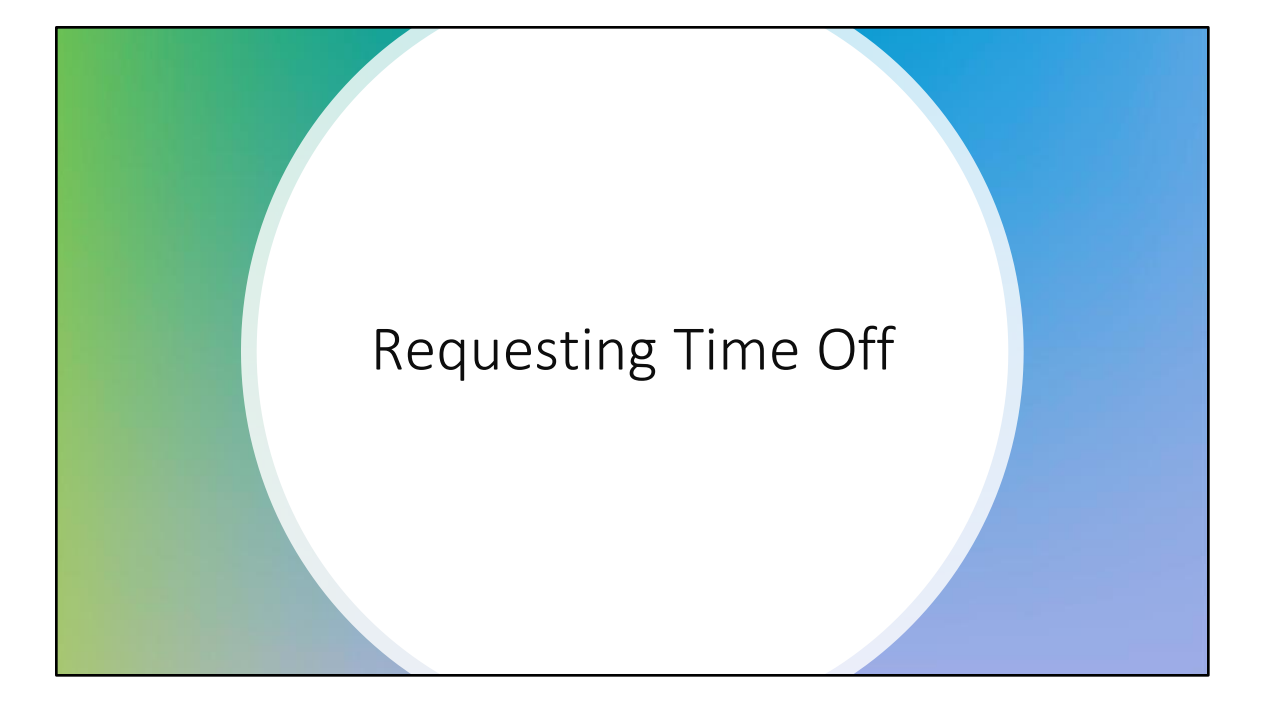

| My Timecard                                                            | My Schedule 🤿                          | My Notifications     | ə : | Manage My Schedule 🤿                       |
|------------------------------------------------------------------------|----------------------------------------|----------------------|-----|--------------------------------------------|
| Exceptions                                                             | Thu 23 Today                           | My Requests          | • • | 57 🚅                                       |
| 2                                                                      | <b>06:45-19:45</b> [13.00]             | System Messages      | 0 > | Swap my shift Cover my shift               |
| Scheduled Hours 75.00 Hrs                                              | 06:45-19:45 [13.00]<br>CH/02-          | Tasks                | 0 > | <b>家</b>                                   |
|                                                                        | LYN/LAC/Nursing/1016072-<br>LGH 2C3/RN | Notices              | 0   | Pick up an Build my<br>open shift schedule |
|                                                                        | Fri 24 06:45-19:45 [13.00]             | Open Shift Available | 0 > | A                                          |
|                                                                        | Sat                                    | Timekeeping          | 0 > | Change my                                  |
|                                                                        | 25 Tou nave nothing planned.           | Timekeeping Requests | • • |                                            |
| My Accruals Balance as of Today                                        | Punch Last Punch: 5/21/2024 06:45      |                      |     |                                            |
| 0.00<br><sub>Hour</sub>                                                | Recent Transfers ~ ①                   |                      |     |                                            |
| Available Salance 0.00<br>Pending Grants 0.00<br>Diagonal Takitos 0.00 | Add Transfer 🕀                         |                      |     |                                            |
|                                                                        | Punch In                               |                      |     |                                            |
|                                                                        | Out for Break                          |                      |     |                                            |
|                                                                        | Return from Break                      |                      |     |                                            |

Requesting time off can be done by clicking "time off request" in the "my accruals" tile

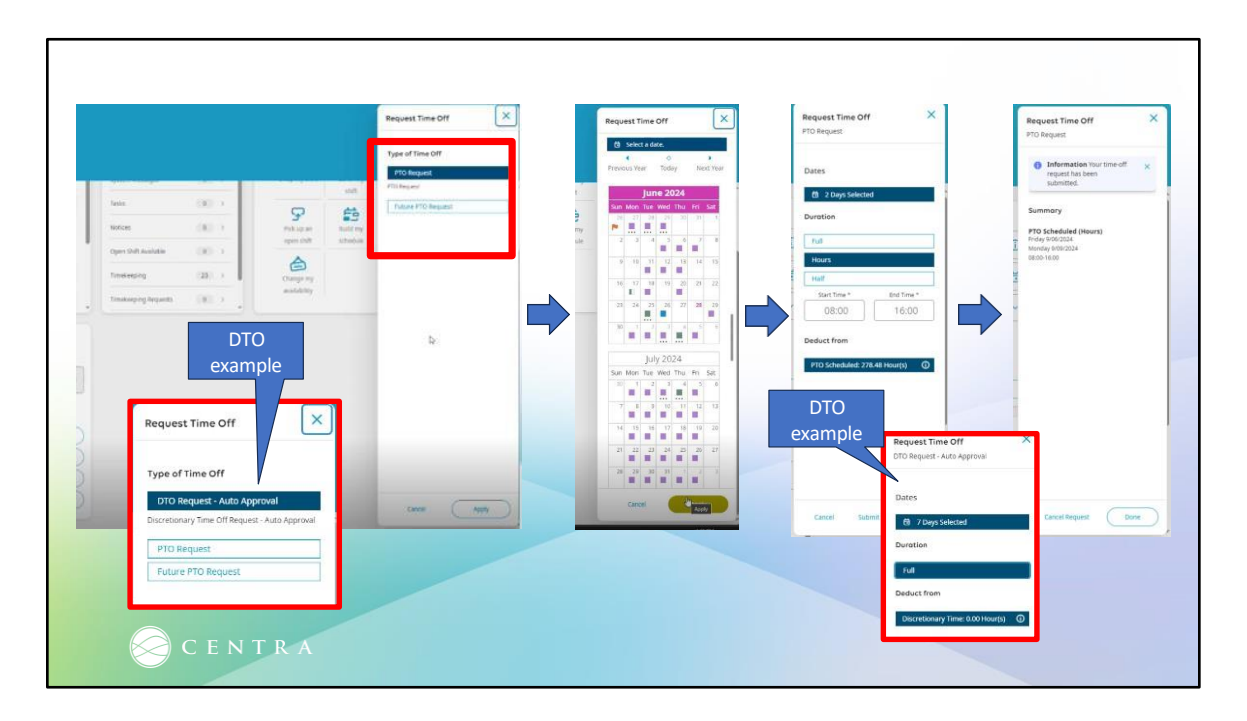

Select the appropriate time off request option based on your department set up >Then click apply > click your date > Then click apply > click "hours" for the duration (enter amount ONLY to get you to your standard weekly hours)> click submit then done.

Note – All staff manager or below PTO or DTO requests will require their manager's approval (time off will apply to timecard once approved).

Director and above DTO requests will not require approval (time off will auto approve to timecard).

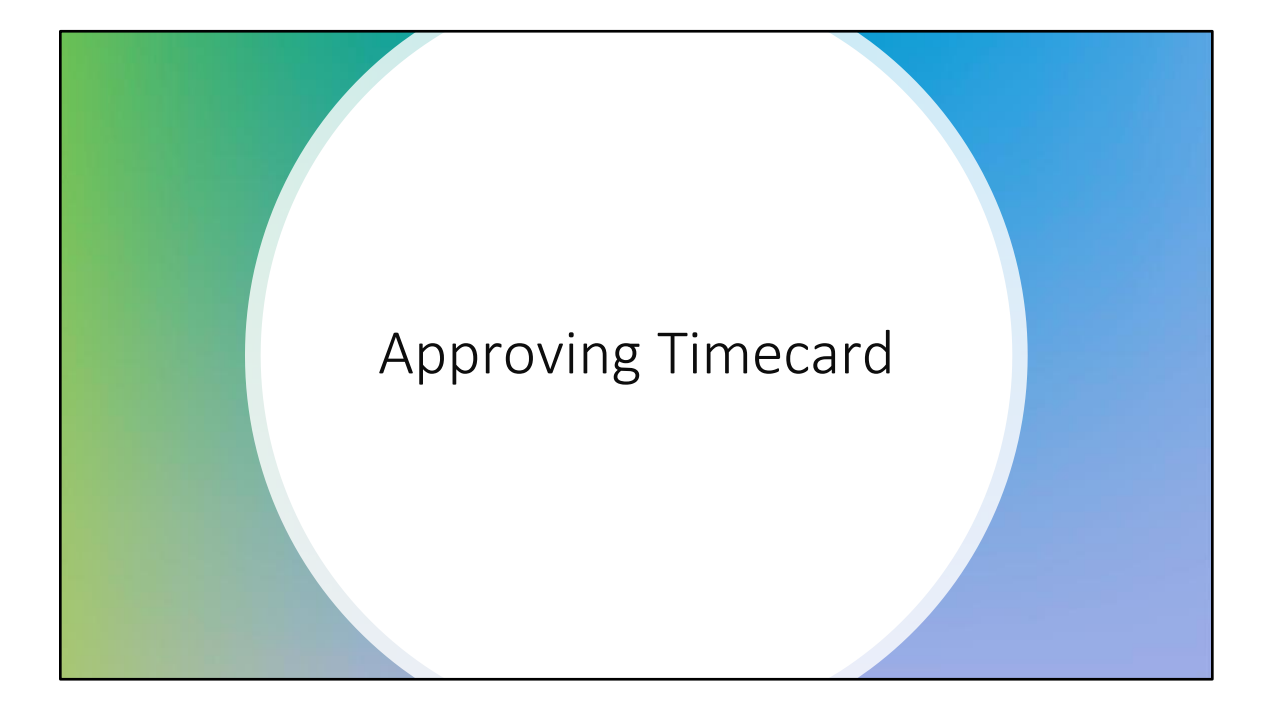

| E Q OCTATEA |                                                                                                    |                                                                                                    |                                               |                                                                                                    |
|-------------|----------------------------------------------------------------------------------------------------|----------------------------------------------------------------------------------------------------|-----------------------------------------------|----------------------------------------------------------------------------------------------------|
|             | My Timecard<br>Exceptions<br>0<br>O<br>O<br>O<br>O<br>O<br>O<br>O<br>O<br>O<br>O                                                                                                    | My Schedule<br>Mon<br>20 Today<br>Tile Link<br>4<br>Waa<br>21<br>Waa<br>21<br>Waa<br>20<br>10<br>10<br>10<br>10<br>10<br>10<br>10<br>10<br>10<br>1 | My Time Off<br>*Reason<br>PTO Scheduled: 0000 | My Accruait       :         Batance as of today          POO       OOO         Doo       Doo         Hours       0000         Premerging Dates       0000         Premerging Dates       0000         Premerging Dates       0000         Premerging Dates       0000         Premerging Dates       0000 |
|             | My Notifications     Image: Constraint of the state of the state of th | Punch Recent Transfers                                                                                                    |                                               |                                                                                                    |
| C E N T R A |                                                                                                    |                                                                                                    |                                               |                                                                                                    |

Once your all corrections have been applied and your timecard is clean you can now approve your timecard! Click the tile link to go to your timecard.

This will be required after your last worked day of the pay period, but before 8am payroll Monday.

| 13 | w . 61 | y de la companya de la companya de l | <b>0 *</b><br>raytz |         |                 |        |             |       |       |                 |                  |     |          | By selecting approve, you attest that<br>your time card is accurate.*<br>Approve<br>Carcel |
|----|--------|----------------------------------------------------------------------------------------------------|---------------------|---------|-----------------|--------|-------------|-------|-------|-----------------|------------------|-----|----------|--------------------------------------------------------------------------------------------|
|    |        | Date                                                                                                    | Schedule            | Absence | Pay Code        | Amount |             | In    | Out   | Transfer        | ln.              | Out | Transfer |                                                                                            |
| ۲  | Θ      | Sun 6/16                                                                                                    |                     |         |                 |        |             |       |       |                 |                  |     |          | Submit                                                                                     |
| F  | Θ      | Mon 6/17                                                                                                    |                     |         |                 |        |             |       |       |                 |                  |     |          |                                                                                            |
| F  | Θ      | Tue 6/18                                                                                                    | 06:45 - 19:15       |         |                 |        |             | 06.45 | 19:15 |                 |                  |     |          |                                                                                            |
| F  |        | Wed 6/10                                                                                                    |                     |         |                 |        |             |       |       |                 |                  |     |          | C.0                                                                                        |
| F  | Θ      | Thu 6/20                                                                                                    | 06:45 - 19:15       |         |                 |        | <b>i</b> ./ | 06:30 | 19.15 |                 |                  |     |          | t <sub>2</sub>                                                                             |
| ۴  |        | Fri 6/21                                                                                                    |                     |         |                 |        |             |       |       |                 |                  |     |          |                                                                                            |
| ÷  |        | 58t 0/22                                                                                                    |                     |         |                 |        |             |       |       |                 |                  |     |          |                                                                                            |
| -  |        | Sun 6/23                                                                                                    |                     |         |                 |        |             |       |       |                 |                  |     |          |                                                                                            |
| •  | Θ      | Mon 6/24                                                                                                    |                     |         |                 |        |             |       |       |                 |                  |     |          |                                                                                            |
|    |        | Tue 6/25                                                                                                    |                     |         | 1 PTO Future d. | J 800  | 4           | 90.90 |       |                 |                  |     |          |                                                                                            |
| F  | Θ      |                                                                                                    |                     |         | PTO Scheduled   | 8.00   |             |       |       |                 |                  |     |          |                                                                                            |
| •  | Θ      | Weil 6/26                                                                                                    | 06:45 - 19:15 dP    |         |                 |        |             | 06:45 | 19:15 | andalianvCOORD; |                  |     |          |                                                                                            |
| H  | Θ      | Thu 6/27                                                                                                    |                     |         |                 |        |             |       |       |                 |                  |     |          |                                                                                            |
| -  | Θ      | Fri 6/26                                                                                                    |                     |         |                 |        |             |       |       |                 |                  |     | _        |                                                                                            |
| -  |        | Sat 6/29                                                                                                    | 06:45 19:15         |         |                 |        |             |       |       |                 |                  |     |          |                                                                                            |
|    | _      |                                                                                                    | Accuses             |         |                 | Totals | _           |       | _     | Histor          | ical Corrections |     |          | _                                                                                          |

Make sure you are in the correct pay period. Click approve and in the pop up to the right select approve and submit. Timecard will change color once approved.

If an employee fails to approve their timecard, they will still receive a paycheck on pay day for any worked time or time off in the UKG system when timecards are locked for processing at 10am payroll Monday morning.

Any discrepancies found will be added to the paycheck following the correction.

A pattern of not approving the timecard more than (3) times will result in progressive disciplinary action.

# Thank You!

### Need help?

- Contact Manager
- Email KronosTeam@centrahealth

### Please visit our UKG Pro Team Page located:

• CentraPeople > I Need to Find > Other Home Pages > UKG Pro team page